# Resolve Land Division Inconsistency

Issue Land Division Certificate of Approval

Instructional Guide for:

- Relevant Authorities
- Referral Bodies

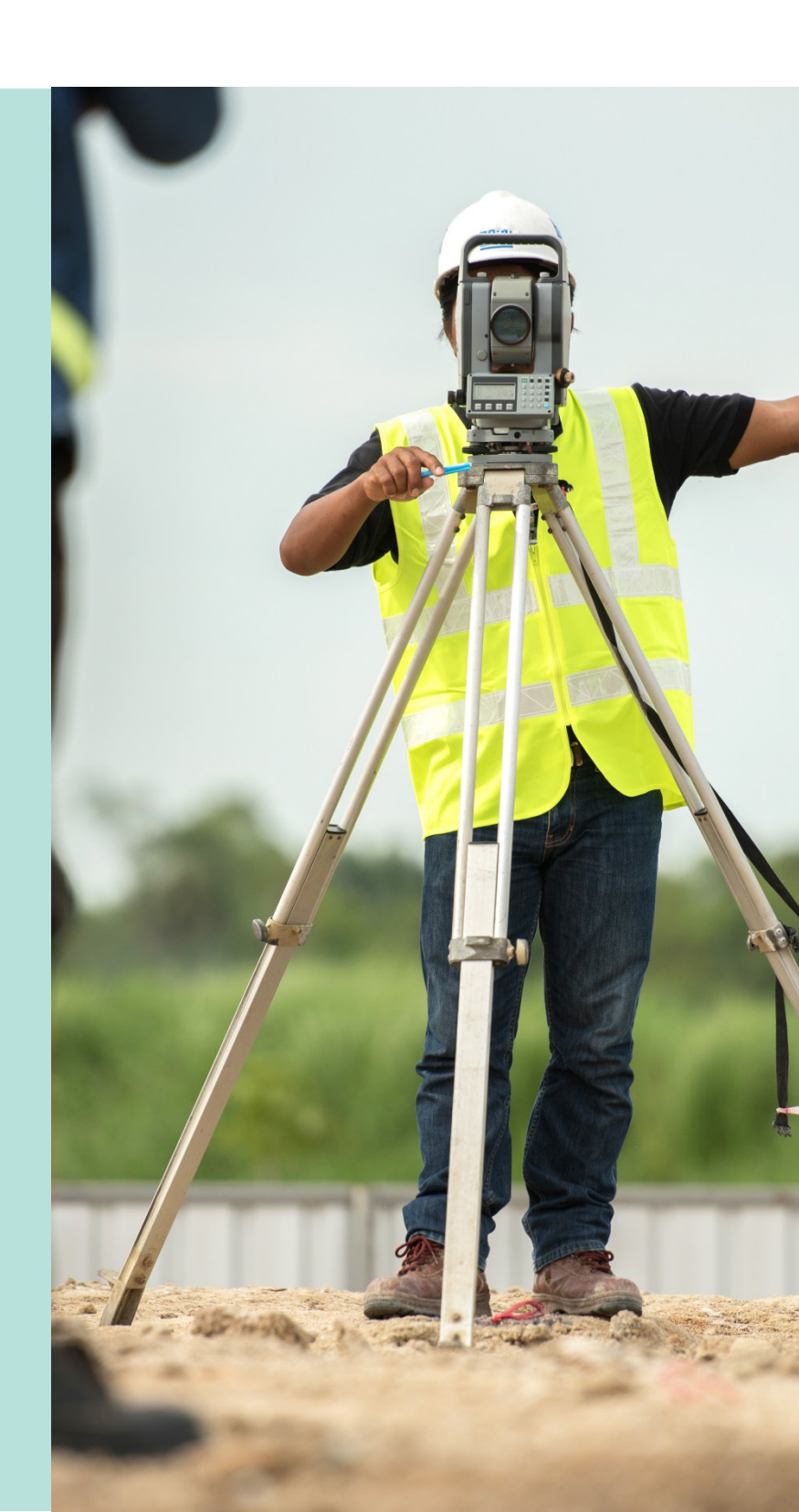

Version 2.0 17 July 2020

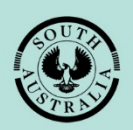

Government of South Australia Attorney-General's Department

## **Table of Contents**

| Guide Overview                           | 3 |
|------------------------------------------|---|
| 16.4 Resolve Land Division Inconsistency | 4 |
| Review details of the Inconsistency      | 5 |
| Review Consent Documentation             | 6 |
| Resolve Inconsistency                    | 7 |

## **Guide Overview**

This Module guide includes Software Version 1.5.36 features and functionality.

- Module 1: Introduction to PlanSA
- Module 2: Navigate the Planning Workflow
- Module 3: Manage Online Account
- Module 4: Submit a Development Application
- Module 5: Track a Development Application
- Module 6: Manage Team Workload
- Module 7: Verify Development Application (Planning, Land Division & Building)
- Module 8: Fee Payments
- Module 9: Assess Consent (Planning, Land Division & Building)
- Module 10: Public Notification
- Module 11: Request and Respond to Referrals (Internal and External)
- Module 12: Make Decision on the Assessed Consent
- Module 13: Variation to Development
- Module 14: Issue Development Approval
- Module 15: Appeals
- Module 16: Issue Land Division Certificate of Approval (CoA)
- Module 17: Building Notification
- Module 18: Development Application Report, Section 7

| t | Щ |
|---|---|

In addition to the Guide, there are a series of <u>videos</u> available on the following topics.

16.0 Overview of Issue Land Division Certificate of Approval

16.1 Submit an Application, 16.8 Withdraw Certificate Application, and 16.9 Reissue a Certificate of Approval

16.2 Review Application and 16.3 Additional Fees

#### 16.4 Clearance Requirements and Consistency Check

16.6 Issue Certificate of Approval

16.8 Withdraw Certificate Application, and 16.9 Reissue a Certificate of Approval

## **16.4 Resolve Land Division Inconsistency**

In this topic we will be taken through the process of addressing inconsistencies which need to be resolved in proceeding with the issuing of a Land Division Certificate.

On receiving the email notification advising that a Consistency check is required for the Land Division Certificate, follow the link:

• **Development application** to view and open from For Your Action table.

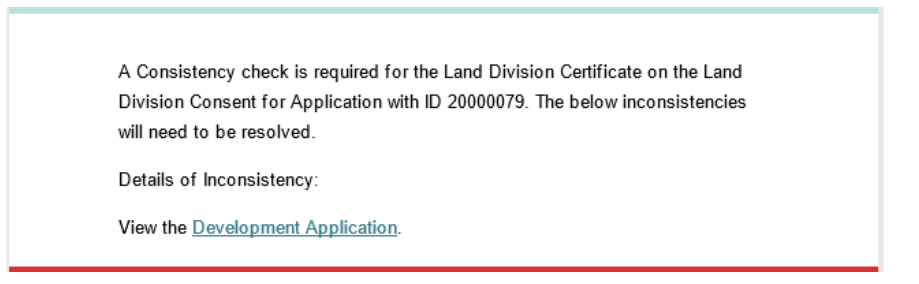

Locate the Development Application using one of the following methods:

- Locate the Development Application in For Your Action and remove the Assigned to me only flag to see all development applications, or
- Search using the Development Application ID number provided in the email and remove the **Assigned to me only** flag to see all development applications.

Select the Development Application record (not the ID) to select and open the Land Division Certificate(s).

| Developme                                                     | ent applie      | cation processing                                                                | 20000079                                    |                                      | Q 🚯 Adva                                   | anced Search |
|---------------------------------------------------------------|-----------------|----------------------------------------------------------------------------------|---------------------------------------------|--------------------------------------|--------------------------------------------|--------------|
|                                                               |                 | Submit man                                                                       | datory building notification                |                                      |                                            |              |
| FOR YOUR ACTION (20) 1 results for: "2000 Assigned to me only | ASSESSMENT IN P | ROGRESS (37) WAITING (4) UPCOM                                                   | IING (3) COMPLETED (16) BUILDING NOTIFICATE | ONS (0)                              |                                            |              |
| ID I Owner                                                    |                 | Location                                                                         | Nature of Development                       | Relevant Authority                   | Lodged Status                              |              |
| 20000079 L Apple                                              |                 | LOT 176 RAILWAY TCE N MARREE SA<br>5733, LOT 176 RAILWAY TCE N<br>MARREE SA 5733 | land division                               | State Commission<br>Assessment Panel | 6 Jul 2020 Development Approval<br>granted | 0 -          |
|                                                               | ACTS SUMMARY    | Application                                                                      | 20000079<br>d Division consent              | 🗸 Granted                            | 14 Jul 2020                                | 2            |
| STATUS DETAIL CON                                             |                 |                                                                                  |                                             |                                      |                                            |              |
| STATUS DETAIL                                                 |                 | Development app                                                                  | roval                                       | ✓ Develop                            | oment approval granted 14 Jul 2020         |              |
| STATUS DETAIL                                                 |                 | Development app                                                                  | roval                                       | ✓ Develop<br>✓ Granted               | oment approval granted 14 Jul 2020         |              |

## **Review details of the Inconsistency**

Select the **Id** number of the certificate to open.

| Development applica                         | ation: 20000             | 079                         |         |                  |         |   |
|---------------------------------------------|--------------------------|-----------------------------|---------|------------------|---------|---|
| Summary Documents Event History             | Land Division Certific   | ates Sharing access Related | Actions |                  |         |   |
| < Development application 20000079          |                          |                             |         |                  |         |   |
| Land Division Certificates for Planning and | l Land Division Consent  |                             |         |                  |         | ~ |
| Go to Development Approval Go to Plannin    | ng and Land Division Con | sent                        |         |                  |         |   |
| Id † Fe- Staged?                            | Final Stage?             | Submitted Date              | Lapses  | Status           | Actions |   |
| 29 No                                       | No                       | 15 Jul 2020                 |         | Under assessment |         |   |

Select **Inconsistencies** in the opened Land Division Certificate and note the **Resolve Inconsistency** option available from within the same screen.

| Land Division                            | on Certificate                    | errents Open Space          | Fee Advices Related Action | 15                                            | RESOLVE INCONSISTENCY SUBMIT SURVEY PLANS WITHDRAW CERTIFICATE |
|------------------------------------------|-----------------------------------|-----------------------------|----------------------------|-----------------------------------------------|----------------------------------------------------------------|
| Land Division Certifica                  | ate Details                       |                             |                            | Issue Certificate Che                         | ecklist                                                        |
| Certificate Number<br>Certificate Status | 29<br>Under assessment            | Certificate Stage<br>Number | 001                        | All fees paid or<br>waived?                   | Yes 🖸                                                          |
| Application<br>Certificate               | 20000079                          | Development<br>Number       |                            | Any outstanding<br>clearance<br>requirements? | No 🗢                                                           |
| Development<br>Approval Number           | 155                               |                             |                            | Is certificate consistent?                    | No                                                             |
| Submitted Date<br>Submitted By           | 15 Jul 2020 12:11<br>Sascha Woods |                             |                            |                                               |                                                                |

Within the request select **View** to read through the comments provided by State Commission Assessment Panel (SCAP) Planning Services, then return to the **Summary** to download the 'Survey Plan' and open on screen.

| Land Division             | Certificate - 2<br>Clearance Requirements | 9<br>Open Space Fee Advices | Related Actions |                 | RESOLVE INCONSISTENCY |
|---------------------------|-------------------------------------------|-----------------------------|-----------------|-----------------|-----------------------|
| Consistency Checks        |                                           |                             |                 |                 |                       |
| Requested By              | Requested Date                            | Respondee                   | Response Date   | Actions         |                       |
| testscap.planningservices | 16/07/2020                                |                             |                 | View<br>Resolve |                       |
|                           |                                           |                             |                 |                 |                       |
| Consistency Check Details | •                                         |                             |                 |                 |                       |
| Requester Comments:       |                                           |                             |                 |                 |                       |
| Respondee Comments:       |                                           |                             |                 |                 |                       |
| × Close                   |                                           |                             |                 |                 |                       |

### **Review Consent Documentation**

From the **Documents** download the 'Survey Plan' and open on screen.

Next, select the **ID** of the Application Certificate to download the stamped plans from the applicable consents.

| Land Divisi                                 | on Certificat                 | e - 29                |                             |                                               |          | RESOLVE INCONSISTENCY | SUBMIT SURVEY PLANS | WITHDRAW C              | ERTIFICA |
|---------------------------------------------|-------------------------------|-----------------------|-----------------------------|-----------------------------------------------|----------|-----------------------|---------------------|-------------------------|----------|
| Summary Inconsis                            | tencies Clearance Requ        | irements Open Space   | Fee Advices Related Actions | 5                                             |          |                       |                     |                         |          |
| < Development applic                        | ation 20000079                |                       |                             |                                               |          |                       |                     |                         |          |
| Land Division Certific                      | ate Details                   |                       |                             | Issue Certificate C                           | hecklist |                       |                     |                         |          |
| Certificate Number                          | 29                            | Certificate Stage     | 001                         | All fees paid or                              | Yes      | •                     |                     |                         |          |
| Certificate Status                          | Under assessment              | Number                |                             | waived?                                       |          |                       |                     |                         |          |
| Application<br>Certificate                  | 20000079                      | Development<br>Number |                             | Any outstanding<br>clearance<br>requirements? | No       | <b>o</b>              |                     |                         |          |
| Development<br>Approval Number              | 155                           |                       |                             | Is certificate consistent?                    | No       |                       |                     |                         |          |
| Submitted Date                              | 15 Jul 2020 12:11             |                       |                             |                                               |          |                       |                     |                         |          |
| Submitted By                                | Sascha Woods                  |                       |                             |                                               |          |                       |                     |                         |          |
| Submission Details                          |                               |                       | ~                           | Documents                                     |          |                       |                     |                         |          |
| How do you wish to<br>Non-Staged Land Divis | proceed with your application | ation?                |                             | Document                                      |          | Document type         | Type Description    | Date<br>Created         | Edit     |
|                                             |                               |                       |                             | SurveyPlan-1861                               | 7.docx   | Survey Plan           |                     | 15 Jul<br>2020<br>12:11 |          |
|                                             |                               |                       |                             |                                               |          |                       |                     |                         |          |

Select Documents to download and view the stamped plans.

| Summary Documents Event History             | Land Division Certifi    | DO79<br>cates Sharing access R | telated Actions |                  |         |
|---------------------------------------------|--------------------------|--------------------------------|-----------------|------------------|---------|
| Land Division Certificates for Planning and | d Land Division Consent  |                                |                 |                  | *       |
| Go to Development Approval Go to Plannin    | ng and Land Division Cor | isent                          |                 |                  |         |
| Id 1 Re-<br>issue of Staged?                | Final Stage?             | Submitted Date                 | Lapses          | Status           | Actions |
| 29 No                                       | No                       | 15 Jul 2020                    |                 | Under assessment |         |

Use the **Document Type** to search for the 'stamped plans', and then select the document name to download the document.

| Development ap             | plication: 20000                   | 079                              |                    |                   |            |               |
|----------------------------|------------------------------------|----------------------------------|--------------------|-------------------|------------|---------------|
| Summary Documents Event    | t History Land Division Certificat | tes Sharing access Related Actio | ons                |                   |            |               |
| Search by Name             |                                    |                                  | Stamped Plans      |                   |            | •             |
| System Generated Emails    | Snapshots                          | Invoices                         | Decision Documents | Other             | Documents  | All Documents |
| Document                   |                                    | Document Type                    |                    | Date Created      | Superseded | Edit          |
| StampedSitePlan-18401.docx |                                    | Stamped Plans                    |                    | 14 Jul 2020 14:29 |            |               |
|                            |                                    |                                  |                    |                   |            |               |

Open the **Stamped Plan** document to view on screen, and the compare against the opened Survey Plan.

#### **Resolve Inconsistency**

Return to the Development Application Land Division Certificate to capture the resolution, such as minor change to the boundary requiring an upload of a new document.

Locate the Development Application in **For Your Action** and remove the **Assigned to me only** flag to see all development applications, or search using the Development Application ID and remove the **Assigned to me only** flag to see all development applications.

Select the development application record (not the ID) to select and open the Land Division Certificate(s).

| ASSESSMENTS YOUR APPLICATIONS YOUR ORGANISATION                                |                                                                                  |                                              |                                      |                                            | III 🕐 🖣 PlanSA |
|--------------------------------------------------------------------------------|----------------------------------------------------------------------------------|----------------------------------------------|--------------------------------------|--------------------------------------------|----------------|
| Development a                                                                  | application processing                                                           | 20000079                                     |                                      | Q 🚯 Advanc                                 | red Search     |
|                                                                                | Subnit man                                                                       | datory building notification                 |                                      |                                            |                |
| ron your action (20) ASSES<br>1 results for: "20000079"<br>Assigned to me only | SMENT IN PROGRESS (37) WAITING (4) UPCOM                                         | ING (3) COMPLETED (16) BUILDING NOTIFICATION | 45 (0)                               |                                            |                |
| ID I Owner                                                                     | Location                                                                         | Nature of Development                        | Relevant Authority                   | Lodged Status                              |                |
| 20000079 L Apple                                                               | LOT 176 RAILWAY TCE N MARREE SA<br>5733, LOT 176 RAILWAY TCE N<br>MARREE SA 5733 | land division                                | State Commission<br>Assessment Panel | 6 Jul 2020 Development Approval<br>granted | 0 -            |
| STATUS DETAIL CONTACTS                                                         | SUMMARY Application                                                              | 20000079                                     |                                      |                                            |                |
|                                                                                | Planning and Land                                                                | Division consent                             | ✓ Granted 14                         | Jul 2020                                   | 2              |
|                                                                                | Development appr                                                                 | roval                                        | ✓ Developm                           | ent approval granted 14 Jul 2020           |                |
|                                                                                | Development appl                                                                 | ication                                      | ✓ Granted 1-                         | 4 Jul 2020                                 |                |
|                                                                                | Land Division Cert                                                               | ificate(s)                                   | Certificate(s)                       | in progress                                |                |

Select the **Id** number of the certificate to open.

| Developi             | ment applic                                       | ation: 2000              | 0079<br>icates Sharing access F | Related Actions |                  |         |   |
|----------------------|---------------------------------------------------|--------------------------|---------------------------------|-----------------|------------------|---------|---|
| < Development a      | pplication 20000079<br>rtificates for Planning ar | nd Land Division Consent | t                               |                 |                  |         | ~ |
| do to Developine     | do to Plann                                       |                          | ilsent                          |                 |                  |         |   |
| Id † Re-<br>issue of | Staged?                                           | Final Stage?             | Submitted Date                  | Lapses          | Status           | Actions |   |
| 29                   | No                                                | No                       | 15 Jul 2020                     |                 | Under assessment |         |   |

Select **Inconsistencies** in the opened Land Division Certificate, and then **Resolve Inconsistency** option.

Note, prior to resolving the inconsistency, the Issue Certificate Checklist item **Is certificate consistent?** displays as 'No' currently.

| Land Divisi                    | on Certificat     | ce - 29<br>uirements Open Space | Fee Advices Related A | tions                                         | RESOLVE INCONSISTENCY SUBMIT SURVEY PLANS WITHDRAW CERTIF |
|--------------------------------|-------------------|---------------------------------|-----------------------|-----------------------------------------------|-----------------------------------------------------------|
| < Development applic           | ation 20000079    |                                 |                       |                                               |                                                           |
| Land Division Certifica        | ate Details       |                                 |                       | Issue Certificate Ch                          | Thecklist                                                 |
| Certificate Number             | 29                | Certificate Stage<br>Number     | 001                   | All fees paid or<br>waived?                   | Yes 👁                                                     |
| Application<br>Certificate     | 20000079          | Development<br>Number           |                       | Any outstanding<br>clearance<br>requirements? | No 🕏                                                      |
| Development<br>Approval Number | 155               |                                 |                       | ls certificate                                | No                                                        |
| Submitted Date                 | 15 Jul 2020 12:11 |                                 |                       |                                               |                                                           |
| Submitted By                   | Sascha Woods      |                                 |                       |                                               |                                                           |

Provide Comments on your resolution, and Upload amended plans/drawings etc.

| Resolve Inconsistency Requested by: testscap.planningservices Requested on: 10/07/2020 Requester Comments: Resolution Comments: Changes made to survey plan, correcting boundaries |                                      |                   | © Open     ← → × ↑                                                                                                    | X Pa Search CoA P             |
|----------------------------------------------------------------------------------------------------|--------------------------------------|-------------------|----------------------------------------------------------------------------------------------------|-------------------------------|
|                                                                                                    |                                      |                   | Organize ▼ New folder<br>Organize ▼ New folder<br>Documents<br>Documents<br>Music<br>Pictures<br>Windows (C:)<br>BLANK (D:)<br>Data (\/dup.as.gov.au\DFSCommon\P<br>Tota (\/dup.as.gov.au\DFSCommon\P<br>Tota (\/d |                               |
| pload Doc                                                                                                    | cument                               |                   | File name: Survey Plan-Stamped                                                                                                    | <ul> <li>All Files</li> </ul> |
| Document                                                                                                    | t                                    | Document Category |                                                                                                    | Open Cancel                   |
| UPLOAD                                                                                                    | Drop files here                      | Select One        |                                                                                                    | *                             |
| Resolutio                                                                                                    | on of This inconsistency is Complete |                   |                                                                                                    | SAVE                          |

Categorise the upload plans, drawings etc. and flag **Resolution of this inconsistency is complete** and click **Resolve Inconsistency** to submit the response to SCAP Planning Services.

| Document             |                                | Document category | 50   | bocument type |   |   |  |
|----------------------|--------------------------------|-------------------|------|---------------|---|---|--|
| D Surve              | ey Plan-Stamped<br>289.42 KB   | Plans             | ▼ Su | urvey Plan    | - | × |  |
|                      |                                | Calast Open       | ~    | Salact One    |   |   |  |
| JPLOAD               | Drop files here                | Select One        |      | Select One    |   |   |  |
| UPLOAD               | L Drop files here              | Select One        |      | Scient One    |   |   |  |
| UPLOAD<br>Resolution | of This Inconsistency is Com   | Select One        |      | Select One    |   |   |  |
| UPLOAD<br>Resolution | n of This Inconsistency is Com | serect One        |      | Selectione    |   |   |  |

Select Inconsistencies to view the request and date responded.

| Land Division (                                                                       | and Division Certificate - 29 |                        |               |         |  |  |  |
|---------------------------------------------------------------------------------------|-------------------------------|------------------------|---------------|---------|--|--|--|
| Summary Inconsistencies Clearance Requirements Open Space Fee Advices Related Actions |                               |                        |               |         |  |  |  |
| Consistency Checks                                                                    |                               |                        |               |         |  |  |  |
| Requested By                                                                          | Requested Date                | Respondee              | Response Date | Actions |  |  |  |
| testscap.planningservices                                                             | 16/07/2020                    | Sascha.Woods@sa.gov.au | 17/07/2020    | View    |  |  |  |
|                                                                                       |                               |                        |               |         |  |  |  |
|                                                                                       |                               |                        |               |         |  |  |  |

Return to **Summary** and then **Assessments**; no further action required at this point.

| ASSESSMENTS YOUR APPLICATIONS YOUR ORGANISA                                                                                                | ATION                                                                                                    |                                                      |     |                                                                                                    |               |  | III 🕐 🤜 PlanSA |
|----------------------------------------------------------------------------------------------------|----------------------------------------------------------------------------------------------------|------------------------------------------------------|-----|----------------------------------------------------------------------------------------------------|---------------|--|----------------|
| Land Division                                                                                                    | Summary       Inconsistencies       Clearance Requirements       Open Space       Ree Advices       Related Actions         < Development application 20000079 |                                                      |     |                                                                                                    |               |  |                |
| Land Division Certifica                                                                                                    | Land Division Certificate Details                                                                                                    |                                                      |     |                                                                                                    | klist         |  |                |
| Certificate Number<br>Certificate Status<br>Application<br>certificate<br>Development<br>Approval Number<br>Submitted Date<br>Submitted By | 29<br>Under assessment<br>20000079<br>155<br>15 Jul 2020 12:11<br>Sascha Woods                                                                                 | Certificate Stage<br>Number<br>Development<br>Number | 001 | All fees paid or<br>waived?<br>Any outstanding<br>clearance<br>requirements?<br>Is certificate<br>consistent? | Yes O<br>No O |  |                |

For more information visit plan.sa.gov.au

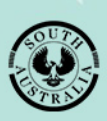

Government of South Australia Attorney-General's Department